# Problème identifié

Impossible d'installer Actipack maths CP et CE1 sur PC et Mac, même sur des postes admin. Sur PC, il est impossible de choisir la façon "Jouer sans installer".

En cliquant sur "Installer le CD-Rom", le message d'erreur suivant "Error fatal 209" apparaît :

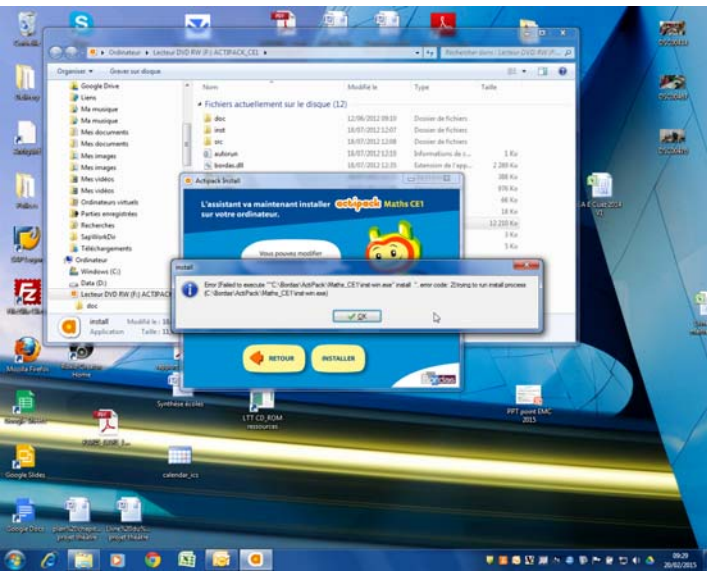

En passant outre ce message, on tombe directement sur l'écran d'accueil, qui est inactif.

# Nature du problème

Le système de contournement des permissions Flash mis en place sur la version publiée n'est plus accepté dans les dernières versions de Flash.

Ce problème est réglé dans la nouvelle version sous Node-Webkit.

# Solution immédiate

1. Passer outre le message, et cliquer sur le bouton : "Installer Actipack sur mon ordinateur".

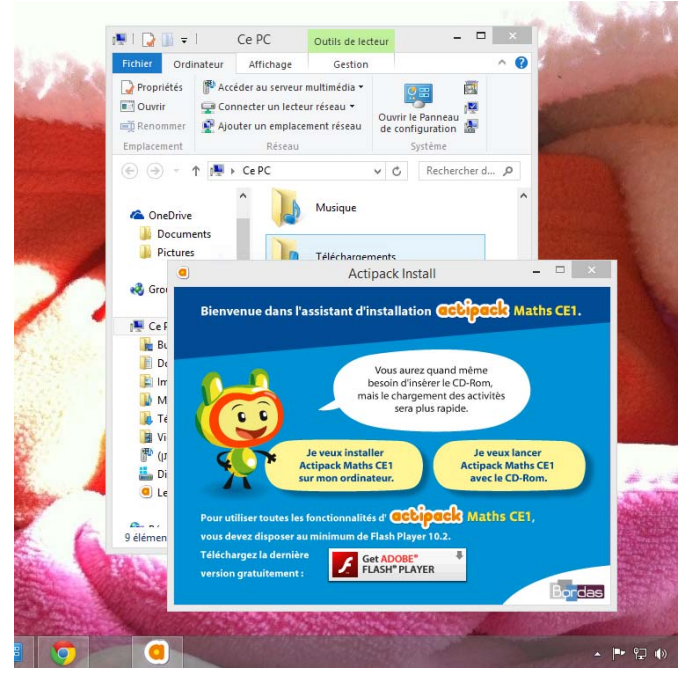

2. Actipack s'installe. Cliquer sur le bouton "Terminer".

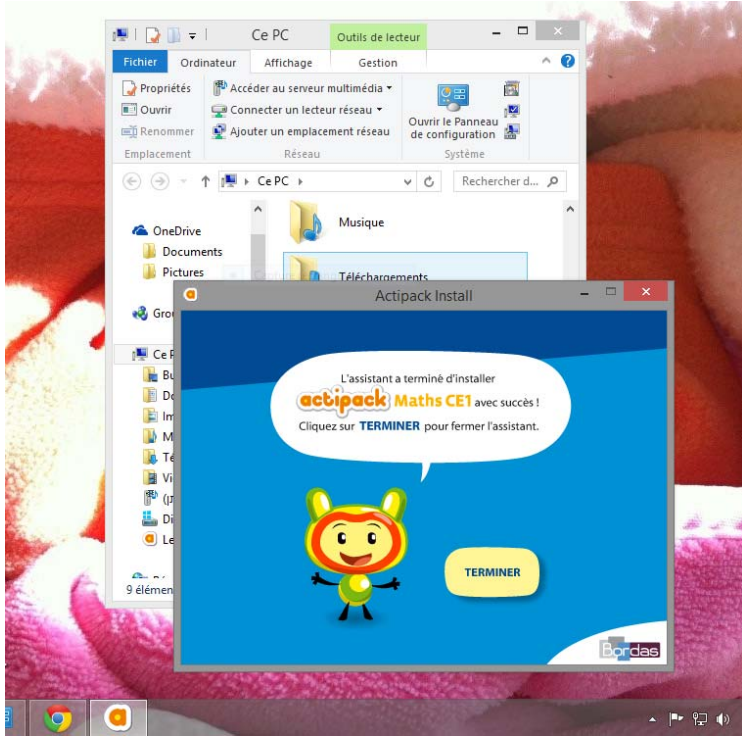

On accède directement à l'écran d'accueil qui est effectivement inactif.
→ C ☐ file:///C:/Bordas/ActiPack/Maths\_CE1/math\_home.html
Applications O YouTube S Google C William

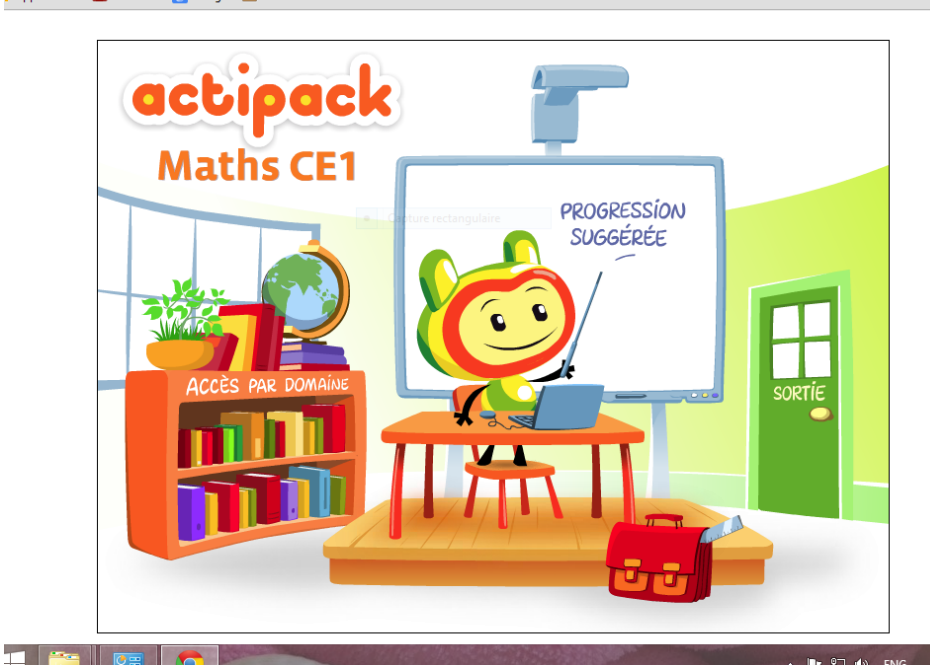

4. Effectuer un clique-droit sur 4X4 ou sur le tableau blanc et sélectionner les "Paramètres globaux". (<u>PS</u> : les écrans des paragraphes 5-10 sont tirés de Google Chrome ; pour un autre navigateur, une boite Adobe Player Flash s'ouvre sans passer par le Web, mais avec des demandes similaires, cf. page 6).

2

#### 5. (Sous Google-Chrome,) Vous accédez à une page Internet d'Adobe Flash :

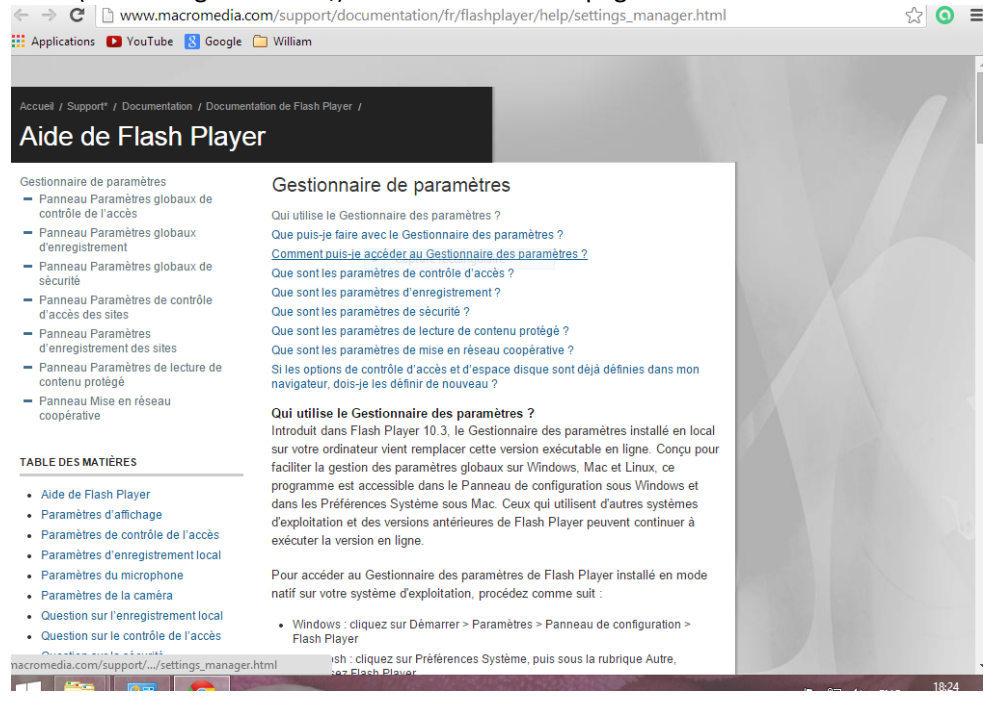

6. Dans le panneau de gauche de "Gestionnaire de paramètres", cliquer sur "Panneau Paramètres globaux de sécurité".

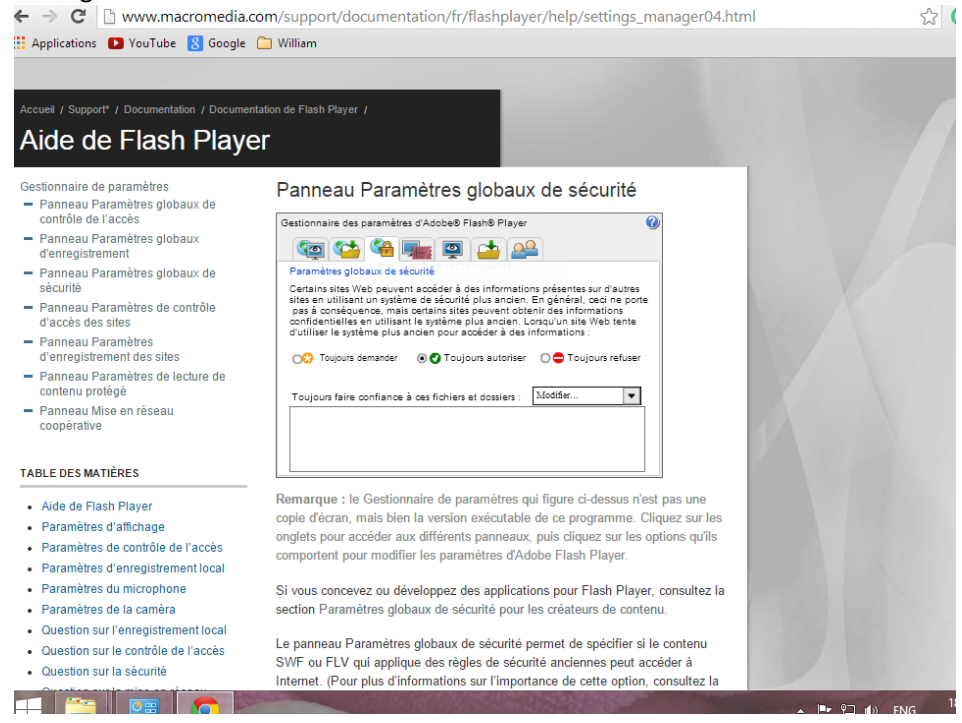

7. Sélectionner "Toujours autoriser". L'écran ci-dessus qui s'affiche sur le Web n'est pas une copie d'écran, mais un écran dynamique.

8. Il vous faut maintenant identifier sur votre disque dur l'emplacement d'installation de Bordas/Actipack. Vous pouvez copier le chemin d'accès.

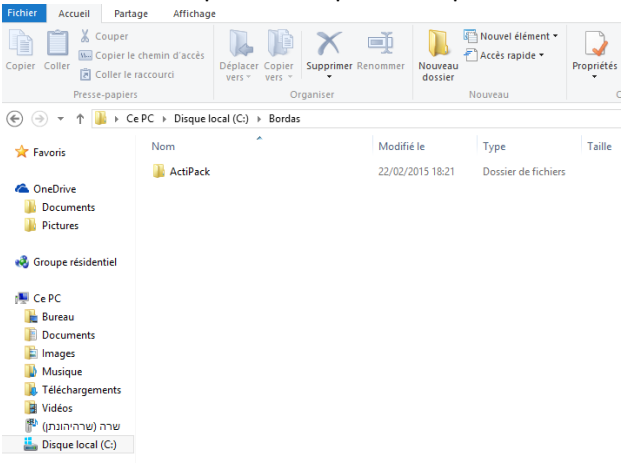

 En revenant au "Panneau de Paramètres globaux de sécurité", cliquer sur le menu déroulant "Modifier" et sélectionner "Ajouter", puis coller le chemin d'accès (sans les guillemets) ou saisir l'emplacement (par ex : C:\Bordas\ActiPack).

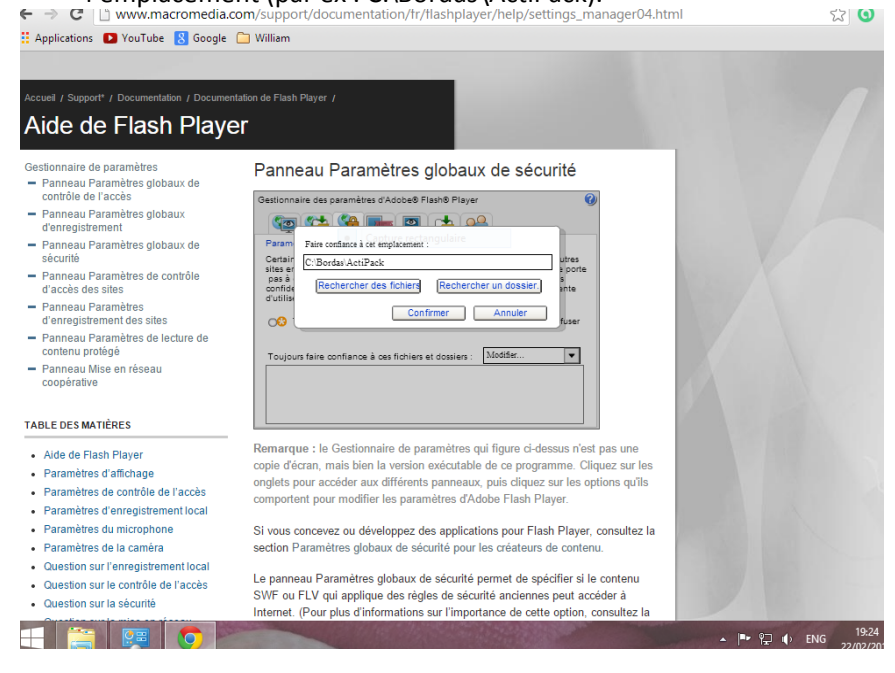

10. Appuyer sur "Confirmer", ce qui affiche après quelques secondes d'attente :

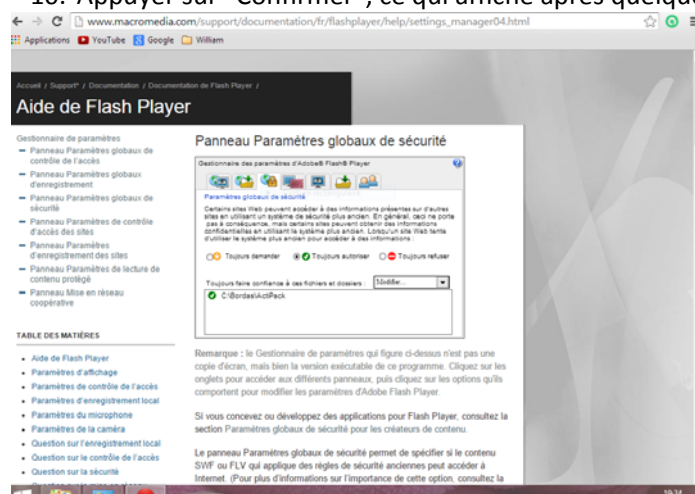

11. Fermer toutes les fenêtres et revenir au bureau pour ouvrir Actipack.

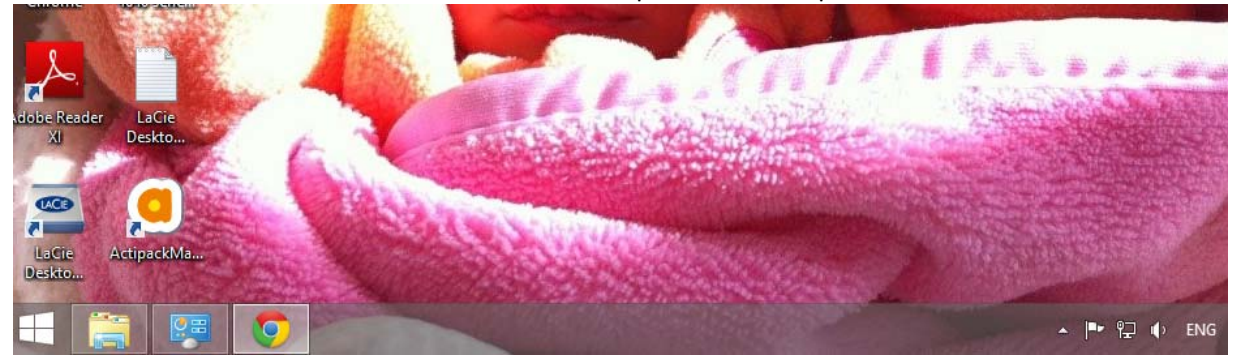

12. L'écran d'accueil s'affiche. Cliquer sur une des options "Progression suggérée" (ou "Accès par domaine" ou 4X4) :

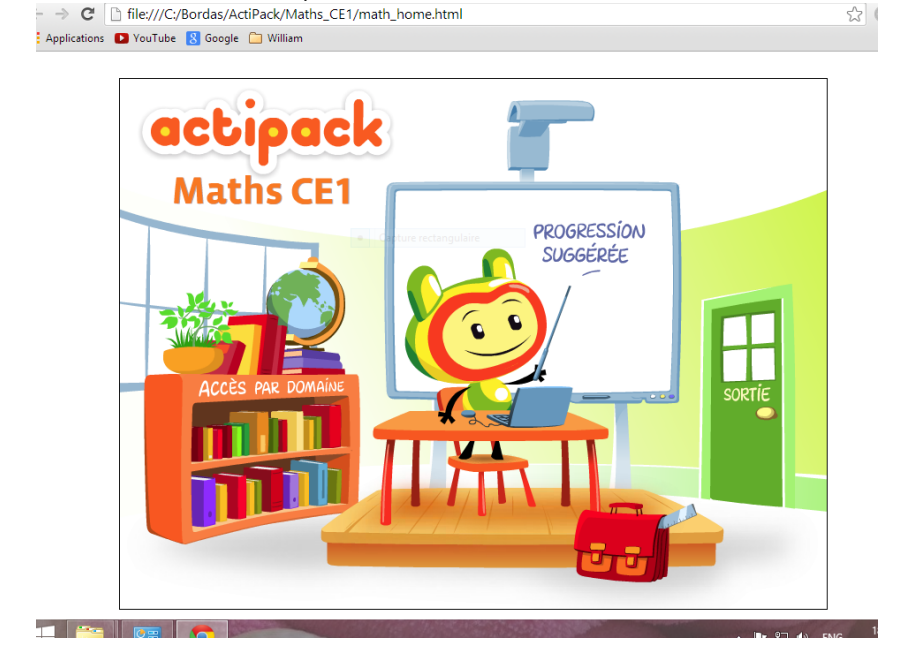

=

13. L'écran de Progression sélectionné s'affiche et Actipack tourne normalement.

|               | <b>D</b>                 |                                                                       |                         |         |
|---------------|--------------------------|-----------------------------------------------------------------------|-------------------------|---------|
| Ŷ             | Progressi                | on suggeree                                                           |                         |         |
| V DOMAINES >  | CONNAISSANCES            | COMPÉTENCES SPÉCIFIQUES                                               | ACTIVITÉS 🕨             |         |
| Nombres       | Les nombres jusqu'à 20   | Ecrire les nombres de 0 à 20 en chiffres et en<br>lettres             | Les tiroirs             |         |
| Nombres       | Les nombres jusqu'à 20   | Ecrire en chiffres un nombre lu en toutes<br>lettres (jusqu'à 20)     | Les nombres             | •       |
| Remédiation 1 | Dizaines et unités       | Grouper par 10 jusqu'à 20                                             | Les tubes               | Accès   |
| 3 Nombres     | Les nombres jusqu'à 20   | Connaître les différentes représentations des<br>nombres (jusqu'à 20) | Les enveloppes          |         |
| Calcul        | L'addition en ligne      | Résoudre des additions simples (jusqu'à 20)                           | Grand rangement         | D Impri |
| Defi 1        | L'addition à trou        | Trouver 3 nombres pour obtenir une somme<br>donnée (jusqu'a 20)       | Le grand magasin        |         |
| Remédiation 1 | L'addition en ligne      | Résoudre des additions simples (jusqu'à 15)                           | Grand rangement         |         |
| Remédiation 2 | L'addition en ligne      | Additionner et soustraire des nombres en<br>ligne (jusqu'à 10)        | Le puzzle magique       | •       |
| Calcul        | La soustraction en ligne | Resoudre des soustractions simples<br>(jusqu'à 20)                    | La salle de<br>peinture |         |
| Remédiation 1 | La soustraction en ligne | Resoudre des soustractions simples<br>avec support imagé (jusqu'à 20) | Les pommes à<br>croquer |         |
|               |                          |                                                                       |                         |         |

14. Le problème est définitivement réglé pour les prochaines utilisations.

# Navigateur autre que Google Chrome

Cette section remplace les paragraphes 5-10 (attention les termes anglais entre guillemets ne sont pas traduits).

5. Ouvrir l'onglet "Advanced". Avancé

6. En bas de l'écran, il y a une section "developer tools" outils de développement avec un bouton "trusted location settings". Paramètres de l'emplacement approuvé

7. Cliquer sur le bouton et ajouter le répertoire (ou saisir l'emplacement, par ex : C:\Bordas\ActiPack) où Actipack est installé dans la liste de "trusted location".

8-10 : Non applicable. Retourner au paragraphe 11.

Tout fermer, quitter Actipack et relancer le process d'installation